附件 4

# 腾讯会议系统使用说明

"腾讯会议"是腾讯公司提供的基于互联网络的视频会议系统,"腾讯会议"单场会议最多支持 300 人在线,会议数量不限,可以通过手机、平板、台式电脑等方式使用,支持安卓、iOS、Windows、MacOS 多种系统,开会过程中可播放 PPT、PDF、WORD 等多种类型文件。

### 一、下载安装

建议使用台式电脑或笔记本电脑。

下载地址: https://meeting.qq.com/download-center.html?from=

#### 二、登录注册

新用户可以通过微信直接注册/登录或用手机号发送验证码 进行注册/登录。

- ×

腾讯会议

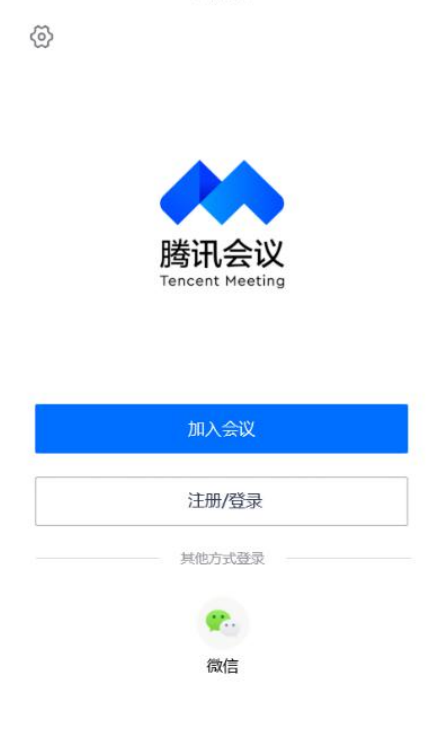

# 三、加入会议

登录成功后,您可看到如下界面:

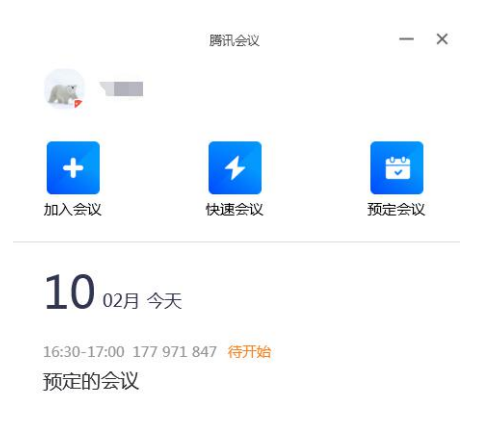

 头像:点击头像,可以编辑修改自己的名称。请务必以"答 辩序号+参赛队伍名称"认真准确地填写。

2. 加入会议: 输入9位会议 ID, 加入会议。

当使用台式电脑进入会议时,系统会提示选择会议音频的接入方式,如下图所示:

| 腾讯会议 会议号:177 971 847     |                                                                   |                                                    |   | - 🗆 × |
|--------------------------|-------------------------------------------------------------------|----------------------------------------------------|---|-------|
| 0                        |                                                                   |                                                    |   | 3     |
|                          | 请选择会议商                                                            | 须的接入方式                                             | x |       |
|                          | と电话接入                                                             | 🖻 a.6655                                           |   |       |
|                          | 小型会议可直接使用"电脑音频",<br>会议加速吸力型会议加速时使用"电道<br>可小力重机"并和加入会议,可含效引<br>使用电 | 以此作为怨的会议自领输入方式:<br>级入"威"何中的",断过会议源明<br>职责任。<br>脑音频 |   |       |
| Distantia<br>Institution |                                                                   | ●●●●●●●●●●●●●●●●●●●●●●●●●●●●●●●●●●●●               |   | 结束会议  |

该界面对应两个选项,分别为"电话拨打"和"电脑音频",建议直接使用"电脑音频"。

"电脑音频"是指直接使用电脑的麦克风和扬声器(耳机) 作为会议音频接入方式加入会议。

当您不选择任何音频接入方式的时候,您将不能在会议中发 言和听到别人的讲话。

四、会议控制

进入会议后,"腾讯会议"提供了一系列操作按钮,协助进行 会议控制。

台式电脑会议控制按钮如下:

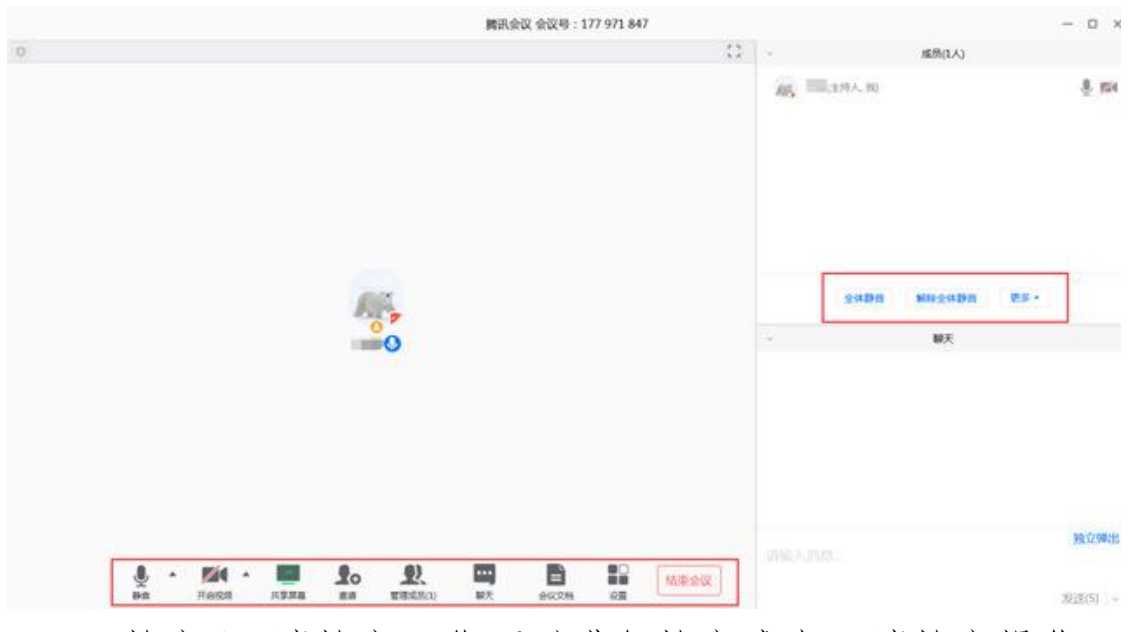

1. 静音/取消静音: 您可以进行静音或者取消静音操作。

2. 开启/关闭视频: 您可以进行摄像头开启或关闭操作。

3. 共享屏幕: "腾讯会议"支持移动端和桌面客户端发起共享屏幕, 当您点击"共享屏幕"后,便可快速发起共享。在同一时间内,只支持单个人共享屏幕。当您共享屏幕后,屏幕共享菜单将会在3s后进入沉浸模式,自动隐藏在顶部,您需要将鼠标放

置桌面上方即可将其唤出。

4. 邀请:可以在此进行成员邀请操作。

 5. 成员/管理成员:可以在此处查看当前成员列表,如果您 是主持人,还可以在此处对成员进行管理,通过此功能对会场纪 律进行控制。

(1)成员数:最上方会显示当前会议内成员数,可帮助您快速统计成员数量。

(2)成员列表:成员列表显示当前所有在会议中的成员,您可以对列表中某个成员进行静音/取消静音操作、改名操作、移出会议操作,您也可以在此处将主持人身份移交给某个成员。

(3)全体静音:下方可支持您对当前会议内所有成员进行静音操作,您只需要点击"全体静音"即可,当有新成员加入会议时, 也会默认被静音。

(4) 解除全体静音: 当您想取消全体静音的状态的时候,可点击"解除全体静音"按钮,这时所有成员都可自由解除静音状态。

(5) 成员入会时静音: 当您希望新加入的成员进入会议时默认 静音, 可点击最下方的"更多按钮", 勾选"成员入会时静音。

(6)允许成员自我解除静音:当您勾选"允许成员自我解除静音"(默认勾选)时,成员可自己解除静音状态,您可取消勾选, 这是成员被静音后需要向您发起申请才能解除静音。

(7)成员进入时播放提示音:当您勾选"成员进入时播放提示音"时,会议内有新成员加入则会发出提示音。

(8) 联席主持人: 当您设为其他成员为联席主持人时, 这位成员可协助您管理会议, 联席主持人可以对成员进行静音、解除静音等操作。

- 4 -

5. 聊天: 打开聊天窗口。

6. 会议文档: 打开在线文档编辑界面。

7. 设置: 您可以在此处测试扬声器和麦克风。

## 五、退出会议

当网络路演结束时,身份为主持人的工作人员,将选择"结束会议"。结束会议是指将会议中的其他成员全部移出,会议结束。